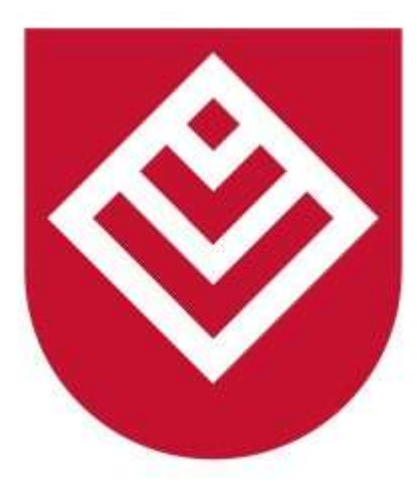

# Narodowy Instytut Samorządu Terytorialnego

# Instrukcja Użytkownika platformy szkoleniowej służby przygotowawczej dla pracowników JST

e-sluzba.nist.gov.pl

# Spis treści

| Rejestracja użytkownika.                                | 3 -                                                                                                    |
|---------------------------------------------------------|----------------------------------------------------------------------------------------------------|
| Logowanie                                               | 4 -                                                                                                    |
| Panel użytkownika (instrukcja jak zapisać się na kursy) | 5 -                                                                                                    |
| Egzamin                                                 | 9 -                                                                                                    |
| Resetowanie hasła                                       | 10 -                                                                                                    |
| Brak otrzymania kodu weryfikacyjnego. Co należy zrobić? | 13 -                                                                                                    |
| Opiekun szkolenia (funkcja fakultatywna)                | 13 -                                                                                                    |
|                                                         | Rejestracja użytkownika.<br>Logowanie.<br>Panel użytkownika (instrukcja jak zapisać się na kursy).<br>Egzamin<br>Resetowanie hasła.<br>Brak otrzymania kodu weryfikacyjnego. Co należy zrobić?<br>Opiekun szkolenia (funkcja fakultatywna). |

# 1. Rejestracja użytkownika.

Użytkownik wchodzi na stronę : <u>https://e-sluzba.nist.gov.pl/</u>

Aby rozpocząć proces rejestracji nowego użytkownika, należy przejść do formularza rejestracji klikając na stronie głównej przycisk : **Zarejestruj się** 

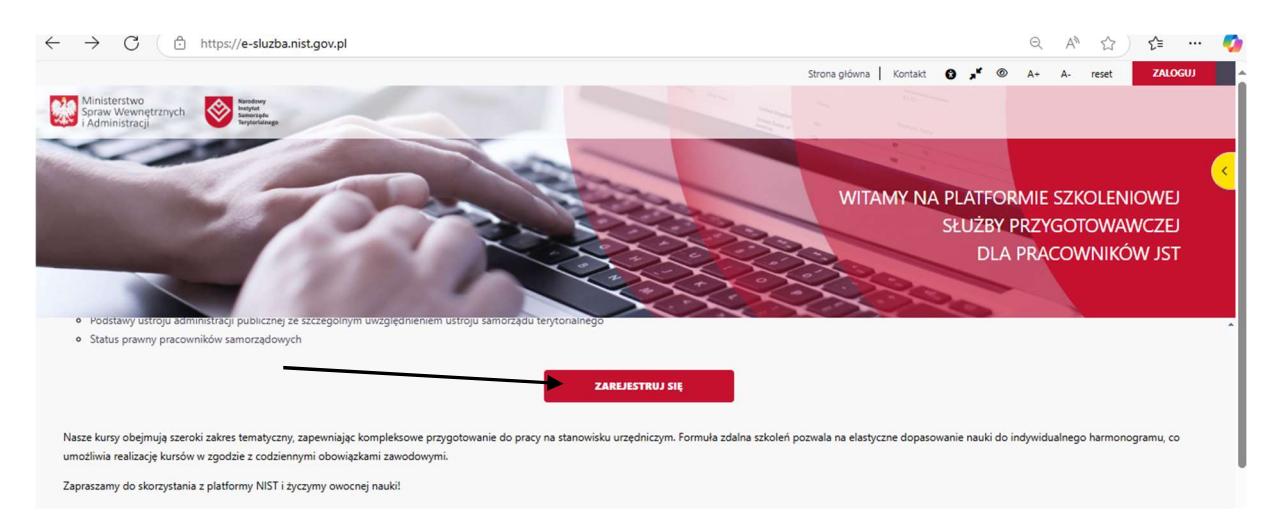

Po naciśnięciu przycisku **Zarejestruj się** użytkownik zostaje przekierowany do poniższego ekranu w pole **Nowe Konto** 

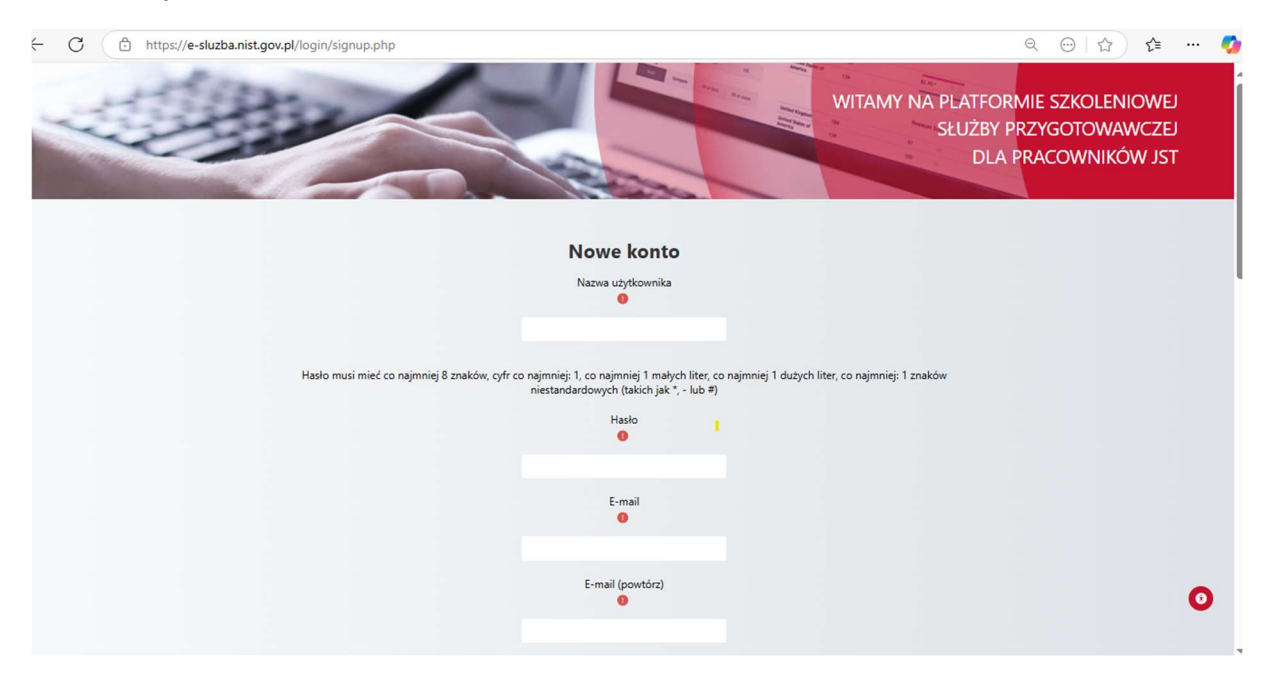

Użytkownik wypełnia obowiązkowe pola:

- a. Nazwa Użytkownika
- b. Hasło
- c. E-mail (dwukrotnie)
- d. Imię
- e. Nazwisko

- f. Jednostka JST (W przypadku jednostek organizacyjnych JST, które nie znajdują się na liście głównych jednostek JST, osoba odpowiedzialna w jednostce za realizacje służby przygotowawczej powinna skontaktować się z administratorem platformy szkoleniowej (e-mail: e-sluzba@nist.gov.pl) w celu uzyskania odpowiedniego kodu terytorialnego umożliwiającego korzystanie z platformy.
- g. Stanowisko

Po uzupełnieniu wymaganych danych i wyrażeniu zgodny na przetwarzanie danych Użytkownik naciska przycisk **utwórz moje nowe konto**, po czym powinien otrzymać e-mail systemowy umożliwiający dokończenie rejestracji.

Czas ważności linku ze względów bezpieczeństwa wynosi 30 minut. W przypadku braku wiadomości, prosimy o wysłanie wiadomości e-mail na adres e-sluzba@nist.gov.pl z informacją o nieaktywnym linku potwierdzającym oraz z prośbą o ponowne wysłanie wiadomości.

## 2. Logowanie

Użytkownik wchodzi na stronę : <u>https://e-sluzba.nist.gov.pl/</u> Użytkownik naciska przycisk **Zaloguj** 

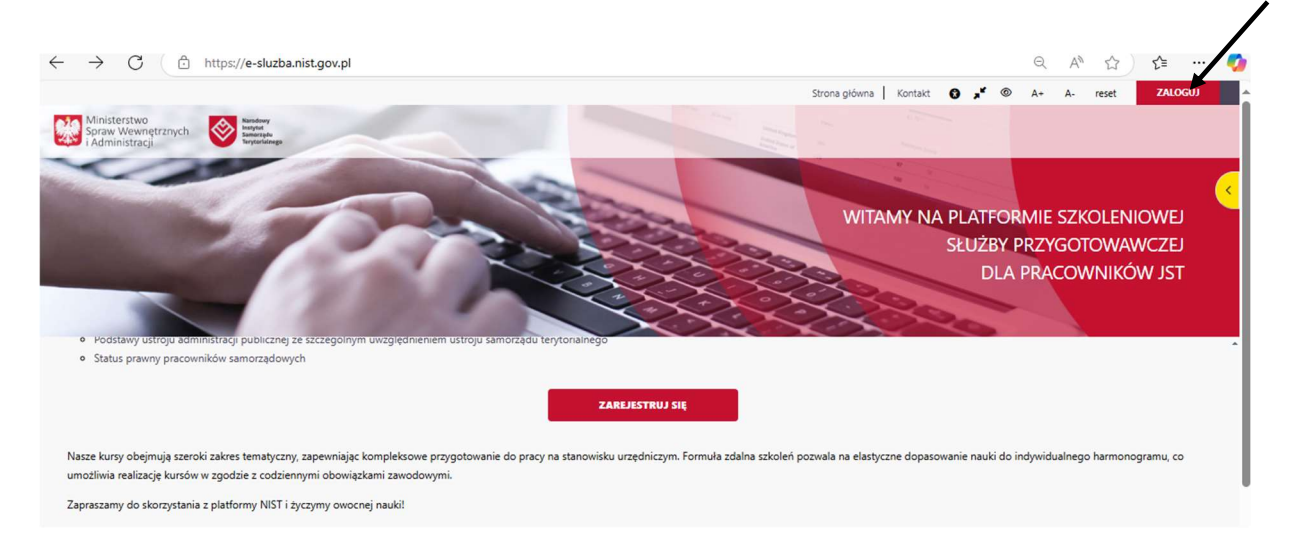

Użytkownik weryfikuje swoją tożsamość poprzez uwierzytelnianie dwuskładnikowe.

Uwierzytelnianie dwuskładnikowe zabezpiecza dostęp do konta Użytkownika. Polega na dwuetapowym logowaniu :

Pierwszy etap: Logowanie za pomocą hasła. Drugi etap: Autoryzacja dostępu do konta za pomocą aplikacji.

Po pozytywnej weryfikacji (wpisaniu kodu weryfikacyjnego) Użytkownik zostaje przeniesiony na stronę główną platformy.

# 3. Panel użytkownika (instrukcja jak zapisać się na kursy)

Po zalogowaniu Użytkownik naciska żółty przycisk z prawej strony **Otwórz szufladę kursów** bądź napis na stronie głównej **Dostępne kursy** 

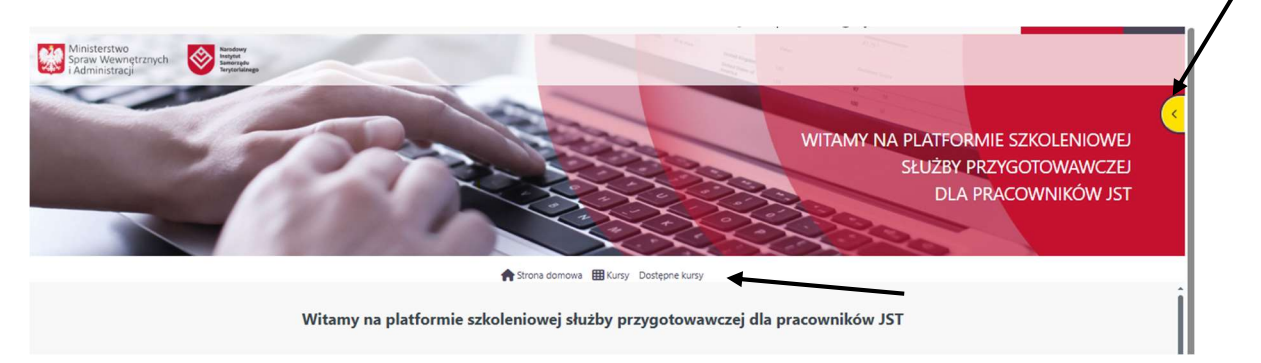

Następnie Użytkownik zostaje przeniesiony do zakładki z listą dostępnych kursów.

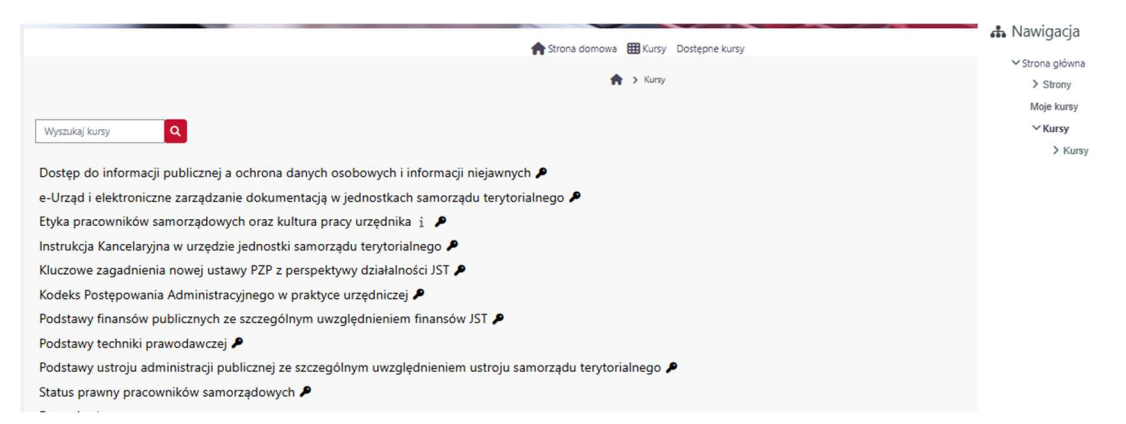

Na platformie dostępnych jest 10 kursów. Liczba wymaganych kursów, na które Użytkownik musi się zapisać jest określana indywidualnie przez daną jednostkę, w której pracownik jest zatrudniony.

Aby zapisać się na kurs Użytkownik jest proszony o podanie Klucza dostępu

|                                                 | interfection and the second and the second and the |
|-------------------------------------------------|----------------------------------------------------------------------------------------------------|
|                                                 | ♠ > Opcje zapisów                                                                                                    |
| Opcje zapisów                                   |                                                                                                    |
| Dostęp do informacji publicznej a ochrona danyc | n osobowych i informacji niejawnych 🔎                                                                                                    |
| Zapisywanie samodzielne (Student)               |                                                                                                    |
| Klucz dostępu                                   |                                                                                                    |
|                                                 | Zapisz mnie                                                                                                    |
|                                                 |                                                                                                    |

Klucz dostępu to KOD TERYTORIALNY.

Dla jednostek nadrzędnych JST kod terytorialny jest w formacie: xxxxxxx Dla jednostek organizacyjnych JST kod terytorialny jest w formacie: xxxxxxx-xxx

#### Podczas zapisu na kurs należy wpisać jedynie cyfry kodu.

Kod ten można znaleźć w swoim profilu Użytkownika, w polu Jednostka JST.

| Ministerstwe<br>Stadministraciji<br>Kodministraciji |                                      | WITAMY NA PLATFORMIE S<br>SŁUŻBY PRZYC<br>DLA PRAC | Kokpit     Zobacz profil     Modyfikuj profil     Oceny     Preferencje     (+ Wyłogu) | Ъ<br>ЕЛ<br>ST |
|-----------------------------------------------------|--------------------------------------|----------------------------------------------------|----------------------------------------------------------------------------------------|---------------|
| 🏫 Strona                                            | domowa 🌐 Kursy Dostępne kursy        |                                                    |                                                                                        |               |
| OK Platforma szkoleniow <sup>O Władomość</sup>      | 🛊 > Strona główna -> Profil          |                                                    |                                                                                        |               |
| Szczegóły użytkownika<br>Modyfik                    | Różne<br>suj profil Moje certyfikaty |                                                    |                                                                                        |               |

Po wpisaniu kodu Użytkownik zostaje zapisany na kurs. Kurs jest automatycznie dodany do zakładki Moje kursy w panelu strony głównej, Użytkownik ma dostęp do treści kursu i może rozpocząć naukę.

Aby rozpocząć kurs, należy nacisnąć przycisk **Część 1**, następnie przycisk **Wejdź** 

| WITAMY NA PL     Strong domose     Strong domose     WITAMY NA PL     Strong domose     Witamy and the strong domose     Strong domose     Witamy and the strong domose     Witamy and the strong domose | ♣ Nawigacja                                       | ×<br>‡ |
|----------------------------------------------------------------------------------------------------|---------------------------------------------------|--------|
| A Meje kursy 🔹 Dostęp do informacji publicznej                                                                                                    | Oceny     Dostęp do informacji publiczne     TEST | ej.    |
| Zostałaś/eś zapisana/y do kursu.                                                                                                    |                                                   | - 1    |
| Dostęp do informacji publicznej Autorem kursu jest:     dr Bartosz Wilk Kurs składa się z następujących części:                                                                                          | <b>≎<sub>e</sub></b> Administracja                | D      |

|                                                    | 🛖 Strona domowa 🌐 Kursy 🚓 Ten kurs 🗸 🗸 Dostępne kursy                                        |
|----------------------------------------------------|----------------------------------------------------------------------------------------------|
|                                                    | ♠ > Moje kursy > Dostęp do informacji publicznej > Dostęp do informacji publicznej > Część 1 |
| Część 1                                            |                                                                                              |
| V Wykonano: Wyświet Do wykonania: Ukończ aktywność |                                                                                              |
| Pojęcie prawa do informacji publicznej             |                                                                                              |
| Wejdź                                              |                                                                                              |
| Liczba dozwolonych prób: Nieograniczone            |                                                                                              |
| Liczba wykonanych prób: 1                          |                                                                                              |
| Ocena za próbę 1:0%                                |                                                                                              |
| Metoda oceniania: Najwyższa próba                  |                                                                                              |
| Ocena przekazana: 0%                               |                                                                                              |

Aby uzyskać dostęp do kolejnej części kursu z prawej strony kursu musi pojawić się informacja **Wykonano**. Każdy kurs składa się z kilku części.

|                                                                        | ♠ Strona domovia | <b>\$</b> ~       |
|------------------------------------------------------------------------|------------------|-------------------|
| Część 1                                                                |                  | ∕ Wykonano ∨      |
| Część 2                                                                |                  | Do zrobienia \vee |
| Część 3                                                                |                  |                   |
| Niedostępne, chyba że: Aktywność Część 2 jest oznaczona jako ukończona |                  |                   |

Po zakończeniu każdego kursu (wszystkich części) Użytkownik może zweryfikować poziom wiedzy rozwiązując testy sprawdzające służące jako forma ćwiczenia przed egzaminem. Do każdego kursu dostępnych jest 5 różnych testów. Każdy test składa się z 10 pytań.

#### Uwaga!

W przypadku pojawienia się informacji o pakietach SCORM, uniemożliwiających wyświetlanie kursu, należy zezwolić przeglądarce na ich wyświetlanie w pasku adresu.

#### Informacje dodatkowe

W czasie realizacji kursu Użytkownik może korzystać z menu bocznego, klikając żółty przycisk po lewej stronie, pozwalający śledzić stopień zaawansowania postępów w danym kursie.

| Winisterstwo<br>Chrinisterstwo<br>Chrinis | USING GRAVING INVITANCE IN INVITANCE INVITANCE IN INVITANCE IN INVITANCE IN INVITANCE IN INVITANCE IN INVITANCE IN INVITANCE IN INVITANCE IN INVITANCE IN INVITANCE IN INVITANCE IN INVITANCE IN INVITANCE IN INVITANCE IN INVITANCE IN INVITANCE IN INVITANCE IN INVITANCE IN INVITANCE IN INVITANCE INVITANCE IN INVITANCE IN INVITANCE IN INVITANCE IN INVITANCE IN INVITANCE IN INVITANCE INVITANCE INVITANCE INVITANCE INVITANCE IN INVITANCE INVITANCE INVI INVITANCE INVITANCE INVITANCE I |
|----------------------------------------------------------------------------------------------------|----------------------------------------------------------------------------------------------------|
| 🏫 🗲 Moje kursy 🗲 e-l                                                                                                    | Uraşd                                                                                                    |
| Zostałaś/eś zapisana/y do kursu.                                                                                                    |                                                                                                    |
| e-Urząd i elektroniczne zarządzanie dokumentacją w jednostkach samorządu terytorialnego<br>Autorem kursu jest:<br>dr Bartosz Wilk                                                                                                    |                                                                                                    |
| Kurs składa się z następujących części:                                                                                                    |                                                                                                    |
| Część 1                                                                                                    |                                                                                                    |

Użytkownik może w każdej chwili **wypisać się z danego kursu**, klikając przycisk znajdujący się po prawej stronie w menu Administracja kursem, następnie klikając **Wypisz mnie z kursu**.

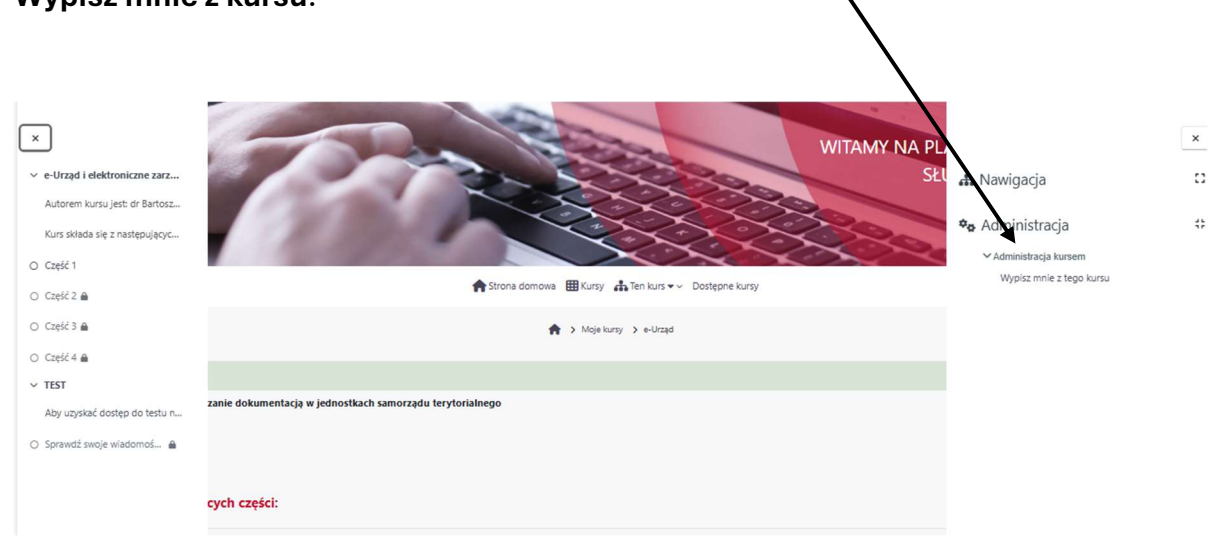

# 4. Egzamin

Aby uzyskać certyfikat potwierdzający zakończenie kursu, Użytkownik musi zapisać się, a następnie zdać egzamin. Egzamin jest wbudowany w platformę. <u>Użytkownik nie może</u> jednak samodzielnie zapisać się na egzamin.

| WITAMY NA PLATFORMIE SZKOLENIC<br>SŁUŻBY PRZYGOTOWAW<br>DLA PRACOWNIKÓW                                                                                                    | owej<br>Czej<br>V Jst |
|----------------------------------------------------------------------------------------------------|-----------------------|
| Astrona domova                                                                                                    |                       |
| 🏫 > Opcje zapitów                                                                                                    |                       |
| Opcje zapisów<br>Egzamin<br>Użytkownik nie może samodzielnie zapisać się na egzamin, aby uzyskać dostęp do egzaminu, opiekun szkolenia musi zgłosić taką potrzebę administratorowi platformy, wysyłając e-mail na adres: e-słuzba@nist.gov.pl.<br>W zgłoszeniu należy podać imię, nazwisko oraz nazwę JST lub jednostki organizacyjnej osoby, która ma przystąpić do egzaminu. |                       |
| Nie możesz sam zapisać się na ten kurs.                                                                                                    |                       |
| Kontynuuj                                                                                                    |                       |

Aby uzyskać dostęp do egzaminu, opiekun szkolenia albo użytkownik kursu musi zgłosić taką potrzebę administratorowi platformy, wysyłając e-mail na adres: <u>e-sluzba@nist.gov.pl</u>. W zgłoszeniu należy podać imię, nazwisko oraz nazwę JST lub jednostki organizacyjnej osoby, która ma przystąpić do egzaminu.

Egzamin zostanie udostępniony użytkownikowi w ciągu dwóch dni roboczych.

# Egzamin jest realizowany po ukończeniu wszystkich kursów, zalecamy przystąpienie do egzaminu i jego ukończenie w ciągu jednego dnia.

Po udostepnieniu egzaminu Użytkownik widzi 10 testów egzaminacyjnych z poszczególnych kursów. (Widok panelu egzaminacyjnego zamieszczono poniżej) **Użytkownik zdaje tylko te testy, na które był zapisany**. Próg zaliczenia testów egzaminacyjnych to 70% maksymalnej liczby punktów dla poszczególnych zagadnień egzaminu. Każde zagadnienie to 10 losowo wybranych pytań z danego zakresu. Dla każdego wybranego zagadnienia egzaminu losowanych jest 10 pytań, tzn. jeśli wybrano 5 zagadnień kursowych, egzamin będzie się składał z 50 pytań. Czas odpowiedzi na każde zagadnienie to 10 minut.

| Zagadnienia egzaminacyjne:                                                                                 |                |
|----------------------------------------------------------------------------------------------------|----------------|
| to Dostęp do informacji publicznej a ochrona danych osobowych i informacji niejawnych                      | Do zrobienia 🗸 |
| 🕐 e-Urząd i elektroniczne zarządzanie dokumentacją w jednostkach samorządu terytorialnego                  | Do zrobienia 🗸 |
| to Elyka pracowników samorządowych oraz kultura pracy urzędnika                                            | Do zrobienia 🗸 |
| nstrukcja Kancelaryjna w urzędzie jednostki samorządu terytorialnego                                       | Do zrobienia 🗸 |
| Ruczowe zagadnienia nowej ustawy PZP z perspektywy działalności JST                                        | Do zrobienia 🗡 |
| Kodeks Postępowania Administracyjnego w praktyce urzędniczej                                               | Do zrobienia 🗡 |
| Podstawy finansów publicznych ze szczególnym uwzględnieniem finansów JST                                   | Do zrobienia 🗡 |
| Podstawy techniki prawodawczej                                                                             | Do zrobienia 🗡 |
| 🛉 Podstawy ustroju administracji publicznej ze szczególnym uwzględnieniem ustroju samorządu terytorialnego | Do zrobienia * |
| to Status pravmy pracowników samorządowych                                                                 | Do zrobienia 👻 |

Certyfikat generujemy samodzielnie po pomyślnym ukończeniu ostatniego z wybranych zagadnień egzaminacyjnych (opcja ta znajduje się pod listą zagadnień egzaminacyjnych).

| CERTYFIKAT                            |                                                                           |
|---------------------------------------|---------------------------------------------------------------------------|
| !!! UWAGA !!! Certyfikat - generujemy | »o pomyślnym ukończeniu ostatniego z wybranych zagadnień egzaminacyjnych. |
| Certyfikat ukończenia szkolenia       | -                                                                         |
|                                       |                                                                           |

## 5. Resetowanie hasła

Aby zresetować hasło do Platformy NIST otwieramy przeglądarkę internetową, wchodzimy na stronę :

https://e-sluzba.nist.gov.pl/

#### Użytkownik naciska przycisk Zaloguj

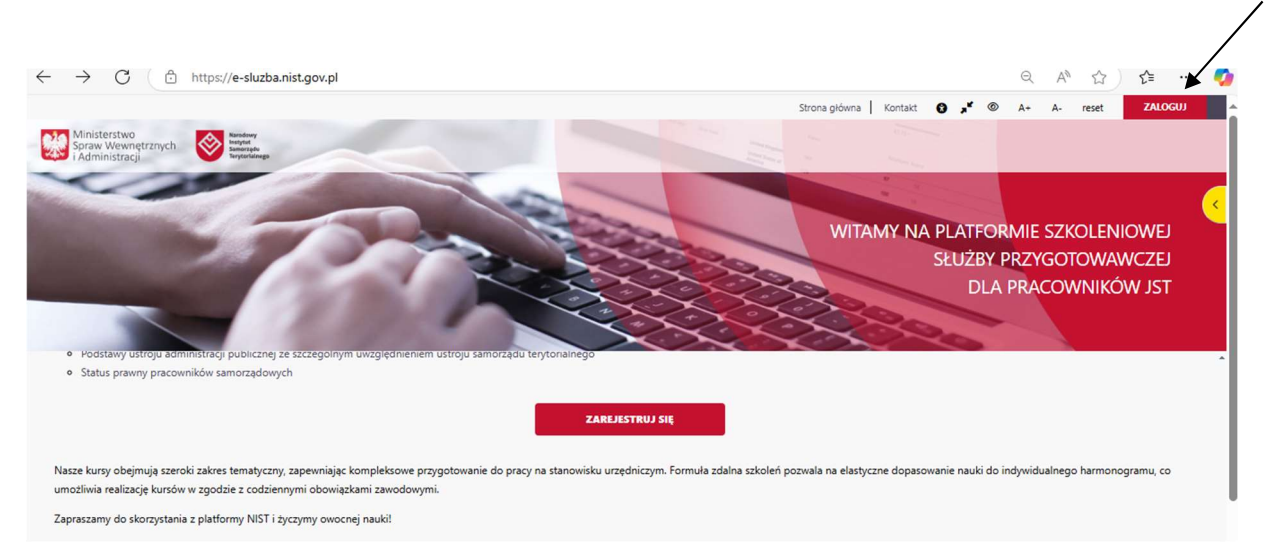

#### Klikamy : Zapominałeś hasła?

 $\backslash$ 

|              |                                                                                                | WITAMY NA PLATFORMIE SZKOLENIOWEJ<br>SŁUŻBY PRZYGOTOWAWCZEJ<br>DLA PRACOWNIKÓW JST |
|--------------|------------------------------------------------------------------------------------------------|------------------------------------------------------------------------------------|
|              | Zaloguj się<br><u> </u>                                                                        |                                                                                    |
|              | Nazi a užytkownika<br>Hasło                                                                    |                                                                                    |
|              | Nie jesten robotem                                                                             |                                                                                    |
|              | Zaloguj się<br>Utwórz nowe konto:                                                              |                                                                                    |
| Przyjmowanie | cookies (ciasteczek) musi być włączone w Twojej przeglądarce<br>Powiadomienie o plikach cookie |                                                                                    |

Aby zresetować hasło, wprowadzamy **swoją nazwę użytkownika lub adres e-mail**. (wprowadzamy jedną z dwóch dostępnych opcji)

|                                                       | WITAMY NA PLATFORMIE SZKOLENIOWEJ<br>SŁUŻBY PRZYGOTOWAWCZEJ<br>DLA PRACOWNIKÓW JST                                                                                                    |
|-------------------------------------------------------|----------------------------------------------------------------------------------------------------|
| Aby zresetować hasło, wprowadź poniżej s<br>wysłana w | roją nazwę użytkownika lub adres e-mail. Jeżeli uda nam się znaleźć Twoje dane w bazie danych, zostanie<br>sdomość na Twój adres e-mail z instrukcją jak uzyskać ponownie dostęp.<br>Wyszukaj po nazwie użytkownika |
| Nazwa użytkownika                                     |                                                                                                    |
|                                                       | Wyszukaj                                                                                                    |
| E-mail                                                | Wyszukaj po adresach e-mail                                                                                                    |
| L-man                                                 |                                                                                                    |
|                                                       | Wyszulaj                                                                                                    |
|                                                       |                                                                                                    |
|                                                       |                                                                                                    |

Po poprawnej weryfikacji, na podany przy rejestracji adres e-mail zostanie wysłana wiadomość z instrukcją jak uzyskać ponownie dostęp do konta. W razie problemów należy się skontaktować z administratorem wysyłając e-mail na adres: **e-sluzba@nist.gov.pl** 

|                                                                                                    |                                                                                                    | WITAMY NA PLATFORMIE SZKOLENIO<br>SŁUŻBY PRZYGOTOWAW<br>DLA PRACOWNIKÓW | WEJ<br>CZEJ<br>/ JST |
|----------------------------------------------------------------------------------------------------|----------------------------------------------------------------------------------------------------|-------------------------------------------------------------------------|----------------------|
| Jeśli wpisałeś właściwą nazwę użytkowr<br>wysłar<br>Znajdziesz w niej łatwą instrukcję zmi<br>administ | nika lub adres e-mail, na twoją skrzynkę zo<br>na wiadomość.<br>any hasła. W razie problemów skontaktuj s<br>tratorem serwisu. | stanie<br>się z                                                         |                      |
|                                                                                                    | Kontynuuj                                                                                                    |                                                                         |                      |

# 6. Brak otrzymania kodu weryfikacyjnego. Co należy zrobić?

W sytuacji, kiedy użytkownik nie otrzymuje kodu weryfikacyjnego na adres e- mail, niezbędnego do zalogowania się, możliwe są dwie przyczyny:

**Problemy z przeglądarką** –zalecamy wyczyszczenie ciasteczek (cookies) - opcja dostępna w usuwaniu danych przeglądania.

**Problemy techniczne po stronie serwera pocztowego Państwa jednostki** – może to być spowodowane np. blokadą wiadomości, błędną konfiguracją serwera lub filtrowaniem wiadomości z naszych serwerów.

Wiadomości z kodem weryfikacyjnym wysyłane są automatycznie po wprowadzeniu prawidłowych danych do logowania oraz odznaczeniu modułu reCAPTCHA. Nie ma możliwości wyłączenia autoryzacji / logowania dwuskładnikowego.

# 7. Opiekun szkolenia (funkcja fakultatywna)

Funkcja opiekuna szkolenia może, ale nie musi być uruchomiona. Osoba odpowiedzialna w jednostce za realizację służby przygotowawczej (opiekun szkolenia) ma prawo nadzorować przebieg szkolenia pracowników na platformie NIST. Opiekun powinien zapisać się na wszystkie kursy, a proces rejestracji przebiega identycznie jak w przypadku standardowego użytkownika.

Po rejestracji, opiekun powinien skontaktować się z administratorem platformy szkoleniowej (e-mail: e-sluzba@nist.gov.pl) w celu weryfikacji i uzyskania odpowiednich uprawnień do nadzorowania procesu szkoleniowego.

Więcej informacji o platformie w zakładce:

#### Zasady korzystania z platformy NIST

https://e-sluzba.nist.gov.pl/mod/page/view.php?id=18

oraz w zakładce: Najczęściej zadawane pytania

https://e-sluzba.nist.gov.pl/mod/page/view.php?id=135

### Zapraszamy do korzystania z platformy NIST i życzymy owocnej nauki!